## **Quick Start Guide - Connecting Your Batson Smart Quad Dryer**

## **Connecting to a Smart Phone**

**A NOTE BEFORE YOU BEGIN:** The switch only supports 2.4G WiFi networks. If you are connected to a dual 2.4G/5G WiFi network, please disconnect 5G network first and connect to 2.4G network before pairing. Before starting the process make sure you have access to your email to receive a verification code and the 2.4G WIFI Network name and password.

- 1. Download Moes App from App store or Play Store. This is a free App.
- 2. Choose "Sign-Up"
- 3. Enter the email address you wish to use.
- 4. Agree to the privacy policy and user agreement.
- 5. Click "Get verification Code" button.
- 6. Enter email verification code.
- 7. Set a password and click "Done" button.
- 8. Agree to permissions.
- 9. Click on "Go to App" button.
- 10. Allow Moes App to send you notificatons.
- 11. Choose "Switch WiFi" from the "Add devices screen".
- 12. Enter 2.4G WiFi Network and Password.

With Quad Dryer powered on hold any button on the keypad on the quad dryer until the WiFi signal flashes. Select the button in the app to confirm the WiFi on quad dryer is flashing. Choose Next

- 13. At add device screen, wait until the device has been added successfully.
- 14. Click done.
- 15. Confirm "Smart Switch 4" has been added. You can rename it if preferred.

## **Connecting to Amazon's Alexa App**

Once the device is operating via the Moes App you can then connect it to work with Alexa.

- 1. Launch the Alexa App from your smart phone and sign into your Alexa Account.
- 2. Choose more
- 3. Choose skills & games
- 4. In the search bar type Moes and click search
- 5. Select Moes
- 6. Click enable to use button.
- 7. Agree and link your Moes account with Amazon Alexa by clicking agree and link button.
- 8. Once Moes has been successfully linked, click the next button.

Alexa App will find 5 devices. One device controls all 4 chucks at the same time or you can control each of them individually.

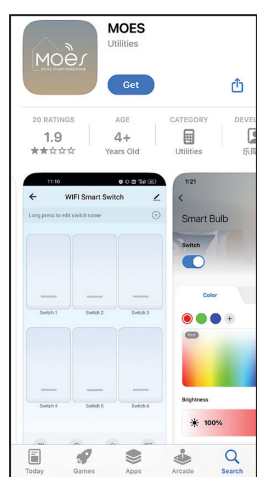